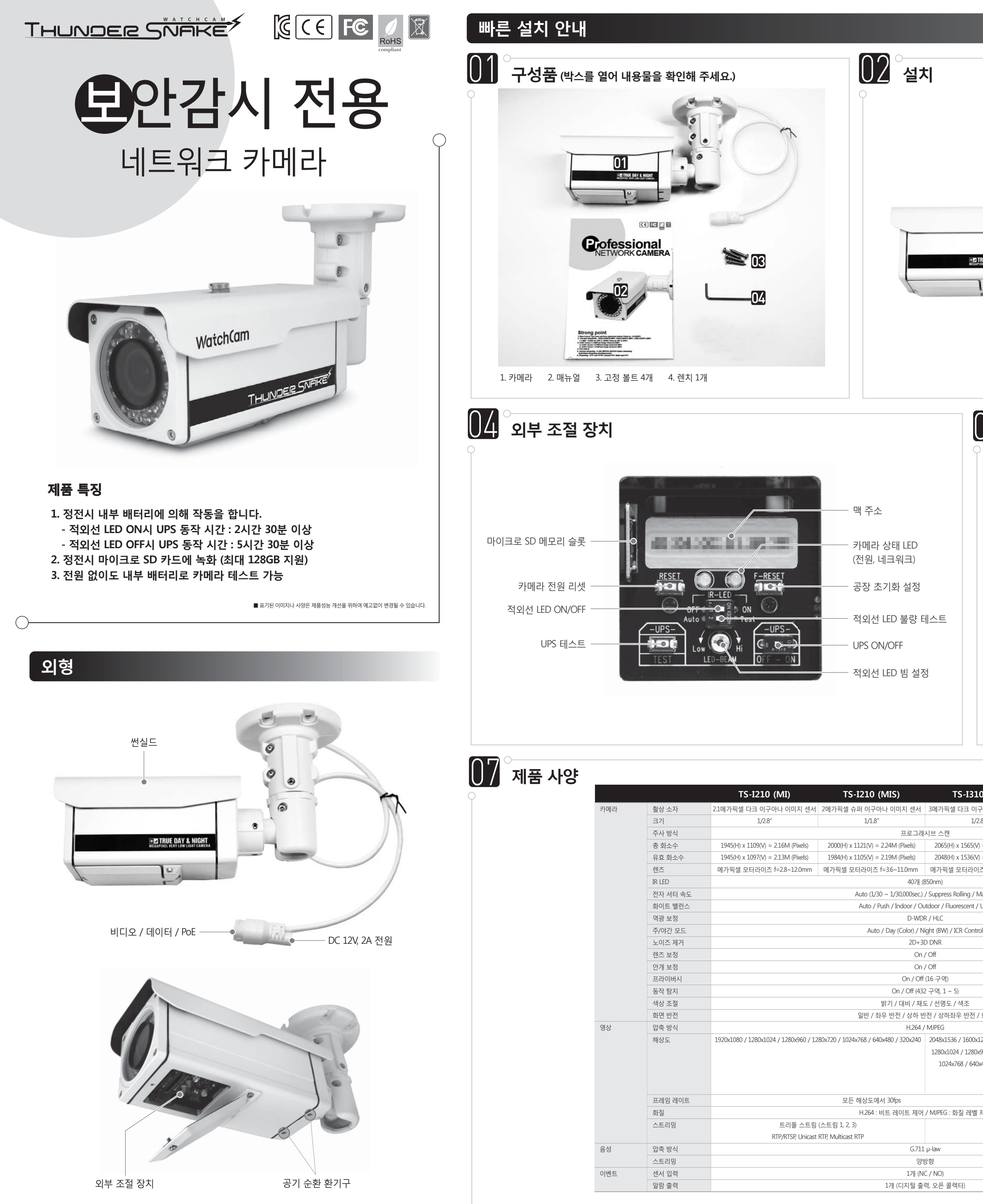

|                                                                                                    | <image/> <image/> <image/> <image/> <image/>                                                                                        | <text><section-header><section-header><section-header><section-header><section-header><section-header><section-header><image/></section-header></section-header></section-header></section-header></section-header></section-header></section-header></text> |
|----------------------------------------------------------------------------------------------------|----------------------------------------------------------------------------------------------------|----------------------------------------------------------------------------------------------------|
| · · · · · · · · · · · · · · · · · · · · · · · · · · · · · · · · · · · · · · · · · · · · · · · · · · · · · · · · · · · · · · · · · · · · · · · · · · · · · · · · · · · · · · · · · · · · · · · · · · · · · · · · · · · · · · · · · · · · · · · | 공장 초기화 버튼<br>(5초간 누르면 공장 초기화가 됩니다.)   값은 아래와 같습니다.   공장 초기화   192.168.1.30   192.168.1.1   255.255.0   "admin"   *admin"   80   554 | 이 가 가 가 가 가 가 가 가 가 가 가 가 가 가 가 가 가 가 가                                                                                                    |

| 0 (MI)            | TS-I510 (MIS)                       |
|-------------------|-------------------------------------|
| 구아나 이미지 센서        | 6메가픽셀 슈퍼 이구아나 이미지 센서                |
| 8"                | 1/1.8"                              |
|                   |                                     |
| = 3.21M (Pixels)  | 3096(H) x 2080(V) = 6.38M (Pixels)  |
| = 3.15M (Pixels)  | 2560(H) x 1920(V) = 4.92M (Pixels)  |
| 즈 f=3.0~12.0mm    | 메가픽셀 모터라이즈 f=3.6~11.0mm             |
|                   |                                     |
| 1anual            |                                     |
| User              |                                     |
|                   |                                     |
| lc                |                                     |
|                   |                                     |
|                   |                                     |
|                   |                                     |
|                   |                                     |
|                   |                                     |
|                   |                                     |
| 회전                |                                     |
|                   |                                     |
| 200 / 1920x1080 / | 2560x1920 / 2560x1600 / 2048x1536 / |
| 960 / 1280x720 /  | 1920x1080 / 1600x1200 / 1280x1024 / |
| 480 / 320x240     | 1280x960 / 1280x720 / 1024x768 /    |
|                   | 854x480 / 640x480 / 640x360 /       |
|                   | 320x240 / 320x180                   |
|                   | 모든 해상도에서 15fps                      |
| 제어                |                                     |
| 쿼드 스트림 (스         | 느트림 1, 2, 3, 4)                     |
| RTP/RTSP, Unicast | RTP, Multicast RTP                  |
|                   |                                     |
|                   |                                     |

웹

UP.

일빈

|             |           | TS-I210 (MI)           | TS-I210 (MIS)                         | TS-I310 (MI)                     | TS-I510 (MIS) |
|-------------|-----------|------------------------|---------------------------------------|----------------------------------|---------------|
| 워크          | 운영 체계     |                        | 임베디트                                  | 리눅스                              |               |
|             | 인터페이스     | RJ45 10/100 Base-T PoE |                                       |                                  |               |
|             | 프로토콜      |                        | TCP/IP, UDP/IP, RTP, RTSP, RTCP, NTP, | HTTP, DHCP, FTP, SMTP, DNS, DDNS |               |
|             | ONVIF     |                        | Ver.                                  | 2.4.2                            |               |
|             | DDNS      |                        | iplink                                | er.net                           |               |
|             | 동시 접속     |                        | 최대                                    | 10명                              |               |
| <b>바우</b> 져 | 운영 체계     |                        | 윈도우 7                                 | 7 / 8 / 10                       |               |
|             | 관리        |                        | 인터넷 익스플로러 11 또는 그 (                   | 이상, 파이어폭스, 사파리, 오페라              |               |
|             | 뷰어        |                        | 인터넷 익스플                               | 로러 (Active-X)                    |               |
|             | 배터리 용량    |                        | 약 25W (3.6V                           | 3500mA 27ዘ)                      |               |
|             | UPS 동작 시간 |                        | 적외선 LED Off :                         | 5시간 30분 이상                       |               |
|             |           |                        | 적외선 LED On :                          | 2시간 30분 이상                       |               |
|             |           |                        | * DC 12V, 2A 어댑터                      | 사용, 상온 20°C 기준                   |               |
|             |           |                        | * 배터리는 온도가 낮(                         | 아질수록 용량이 하락                      |               |
|             | 저장 매체     |                        | 마이크로 SD 메모리                           | l (최대 128GB 지원)                  |               |
|             | 저장 파일     |                        | AVI 파일 (한 파일당                         | 30초 녹화, 약 16MB)                  |               |
|             | 자체 녹화 시간  |                        | 128GB : 상시 70시                        | 간 / 모션 160시간                     |               |
|             |           |                        | 64GB : 상시 35시                         | 1간 / 모션 80시간                     |               |
|             |           |                        | 32GB : 상시 18시                         | 간 / 모션 40시간                      |               |
|             |           |                        | 16GB : 상시 9시                          | 간 / 모션 20시간                      |               |
|             |           |                        | 8GB : 상시 4.5시                         | 간 / 모션 10시간                      |               |
|             |           |                        | *1080p, 비트레이                          | 이트 4Mbps 설정                      |               |
|             |           |                        | * 메모리 용량이 가득 차면 먼저                    | 허 녹화된 부분부터 덮어쓰기됨.                |               |
|             | 동작 온도     |                        | -10°C                                 | ~ 50°C                           |               |
|             | 보관 온도     |                        | -20°C                                 | ~ 60°C                           |               |
|             | 사용 전원     |                        | DC 12V (±10%) / PoE                   | (IEEE802.3af Clalss 0)           |               |
|             | 소비 전력     |                        | 적외선 LED                               | Off : 200mA                      |               |
|             |           |                        | 적외선 LED                               | On : 500mA                       |               |
|             | 크기        |                        | 94(W) x 141(H                         | ł) x 284(D)mm                    |               |
|             | 무게        |                        | 약 1                                   | 5kg                              |               |

# 01 IP 카메라 연결

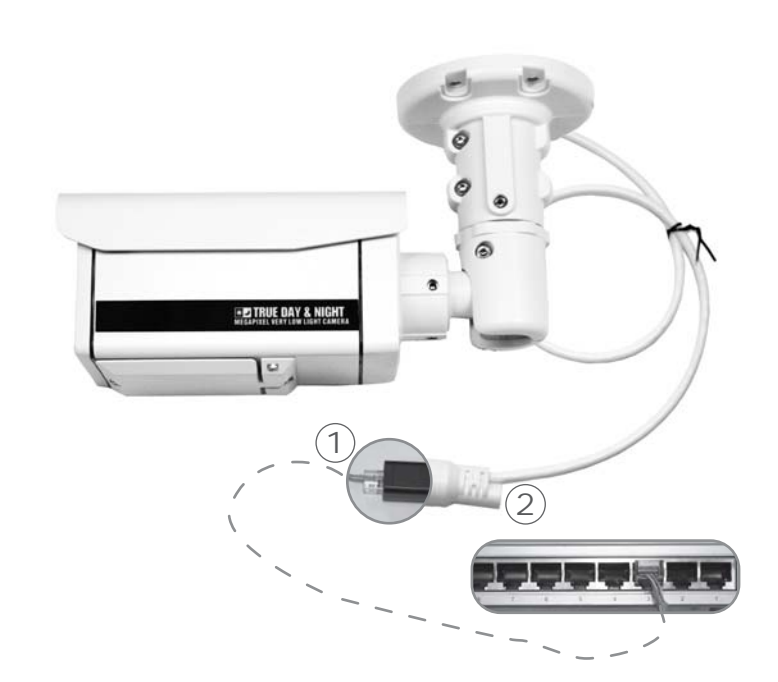

#### ① 비디오/데이터 RJ45 잭 연결

- 1.1. LAN 케이블을 카메라의 RJ45 잭에 연결합니다.
- 1.2. LAN 케이블을 라우터나 허브의 RJ45 잭에 연결합니다. PoE를 지원하는 라우터는 전원을 따로 연결할 필요가 없습니다.

#### ② 파워 케이블 연결 정전압 DC 12V, 2A

# IP 초기화

1) 카메라와 라우터 또는 카메라와 허브를 랜케이블로 연결합니다. 2) 카메라에 전원을 연결합니다. 3) 카메라의 초기화가 끝날 때까지 약 50초 정도를 기다려 주세요.

## IP 초기화 (공장 초기화)

1) F-RESET 버튼을 약 5초간 눌러 주세요. 공장 초기화 IP 세팅값으로 아래와 같이 카메라의 세팅이 복구됩니다.

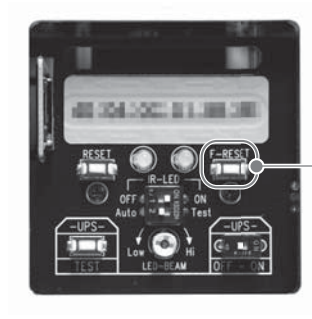

- 공장 초기화 버튼 (5초간 누르면 공장 초기화가 됩니다.)

| 공장 초기화 값 |               |  |  |
|----------|---------------|--|--|
| IP       | 192.168.1.30  |  |  |
| 게이트 웨이   | 192.168.1.1   |  |  |
| 서브넷 마스크  | 255.255.255.0 |  |  |
| 아이디      | "admin"       |  |  |
| 패스워드     | "admin"       |  |  |
| 웹 포트     | 80            |  |  |
| RTSP 포트  | 554           |  |  |
|          |               |  |  |

# 네트워크 환경

1) 카메라의 조기 IP는 192.168.1.30입니다. 같은 네크워크 상의 PC 또는 서버의 IP가 설정을 동작시키기 전에 카메라의 초기 IP와 달라야 합니다.

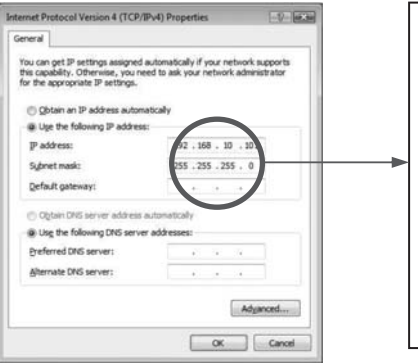

| 아래와 같이 기초 값을 설정 바랍니다.                                                    |    |
|--------------------------------------------------------------------------|----|
| <초기값>                                                                    |    |
| IP 주소 : 192.168.1.xxx<br>서브넷 마스크 : 255.255.255.0<br>케이트 웨이 : 192.168.1.1 |    |
| 주의 : xxx는 1부터 254 사이의 숫자여야 합니                                            | 다. |

30은 제외해야 합니다. 카메라의 초기값입니다.

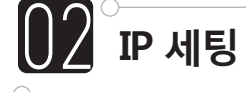

### IP 매니저를 사용할 때

IP 매니저는 IP 카메라의 기본적인 세팅을 위해 사용되는 프로그램입니다.

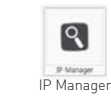

#### 만약 'Find' 버튼을 클릭하면, 랜 상의 모든 IP 주소가 나타납니다.

| Index | Mac Address       | IP Address   | Subnet Mask   | Gateway     | IP Mode | Web Port | Stream Po |
|-------|-------------------|--------------|---------------|-------------|---------|----------|-----------|
| 1     | 40:04:0C:01:02:01 | 192.168.1.30 | 255.255.255.0 | 192.168.1.1 | Static  | 80       | 554       |
| 2     | 40:04:0C:01:02:02 | 192.168.1.30 | 255.255.255.0 | 192.168.1.1 | Static  | 80       | 554       |
| 3     | 40:04:0C:01:02:03 | 192.168.1.30 | 255.255.255.0 | 192.168.1.1 | Static  | 80       | 554       |
| 4     | 40:04:0C:01:02:04 | 192.168.1.30 | 255.255.255.0 | 192.168.1.1 | Static  | 80       | 554       |
| 5     | 40:04:0C:01:02:05 | 192.168.1.30 | 255.255.255.0 | 192.168.1.1 | Static  | 80       | 554       |
| 6     | 40:04:0C:01:02:06 | 192.168.1.30 | 255.255.255.0 | 192.168.1.1 | Static  | 80       | 554       |
| 7     | 40:04:0C:01:02:07 | 192.168.1.30 | 255.255.255.0 | 192.168.1.1 | Static  | 80       | 554       |
|       |                   |              |               |             |         |          |           |

#### 원하는 IP 주소를 선택한 후 'Change' 버튼을 클릭하면 아래와 같은 윈도우가 나타납니다. IP 주소와 다른 세팅값을 변경한 후에 'Save' 버튼을 누르면 카메라가 리부팅됩니다.

| Change | -          | Oynamic IP Address |                     |   |             |             |
|--------|------------|--------------------|---------------------|---|-------------|-------------|
|        |            | Static IP Address  | Start Address       | L | ast Address |             |
| Status | Mac Addres | IP Address         | 196 . 168 . 1 . 30  | ~ | 253         | Stream Port |
| -      | 40:04:0C:0 |                    |                     |   |             | 554         |
| -      | 40:04:0C:0 | Subnet Mask        | 255 . 255 . 255 . 0 | 5 | Step        | 554         |
| -      | 40:04:0C:0 | Default Gateway    | 192 . 168 . 1 . 1   | 6 | 2 •         | 554         |
|        | 40:04:00:0 | ,                  |                     | e |             | 554         |
| -      | 40:04:00:0 |                    |                     |   |             | 554         |
| -      | 40:04:0C:0 | Web Port           | 80                  |   |             | 554         |
| -      | 40:04:0C:0 | Stream Port        | 554                 |   |             | 554         |
|        | _          | ID                 | admin               |   |             | -           |
| Batch  |            | Password           | ••••                |   |             | Cancel      |

모든 MAC 주소를 선택하고 'Change' 버튼을 누르면, IP 체인지 윈도우가 나타납니다. 이 때 'Batch' 버튼을 클릭하면 동시에 모든 IP를 변경할 수 있습니다.

#### 웹 뷰어를 사용할 때

웹브라우저에 연결을 원하는 카메라의 IP 주소를 입력해 주세요. 아래와 같은 창이 나타나면 ID와 패스워드를 입력해 주세요. 기본값은 ID : admin Password : admin 입니다. 그리고 LOGIN 버튼을 눌러 주세요.

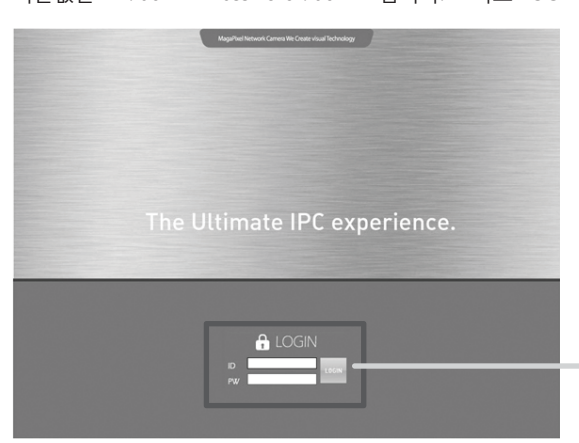

로그인

#### IP 주소와 다른 세팅을 변경한 후에 'Save' 버튼을 누르면 카메라가 리부팅됩니다.

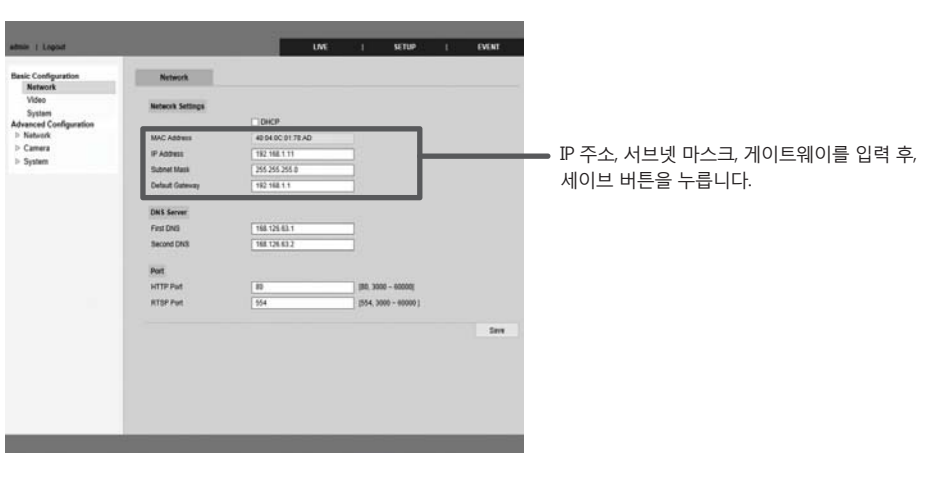

| 03 | ං<br>고정                                                                                                    |
|----|----------------------------------------------------------------------------------------------------|
|    | IP 매니기<br>IP 세팅 후<br>그리고 마의                                                                                                    |
|    | P Manager     Select Al   Sele     Index   Mac Address     1   400-80001     3   400-80001     4   400-80001     5   400-80001     6   400-80001 |
|    |                                                                                                    |

|   | O Dynamic IP A |
|---|----------------|
|   | Static IP Add  |
|   | IP Address     |
| 1 | Subnet Mask    |
| L | Default Gatewa |
| L | Web Port       |
| L | Stream Port    |
| L | ID             |
| L | Password       |
| L |                |
| L |                |
|   |                |

(IP Change

|    | 웥   |   | 뷰  | 0   |
|----|-----|---|----|-----|
| 웹  | Ц   | 2 | +9 | 27  |
| 21 | 711 | ~ |    | 7 L |

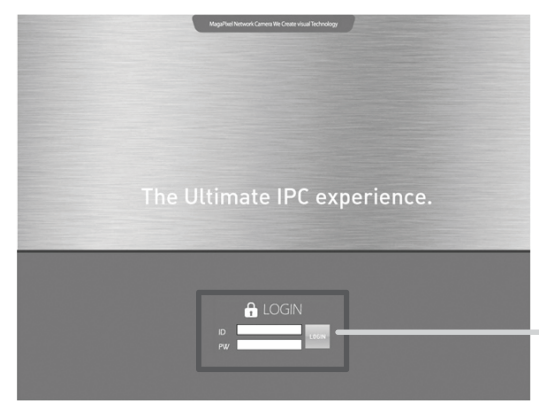

|       | C E Lagard C        |
|-------|---------------------|
|       |                     |
| Basic | Configuration       |
| 10    | Network .           |
|       | Video               |
|       | Sustam              |
| Adva  | anced Configuration |
| > N   | latvick             |
| 0.0   | amera               |
| 25    | lystem              |
|       | 2.0.20              |

# IP로 연결 확인

# 저를 사용할 때

'List Clear'를 클릭하면, 모든 리스트가 사라집니다. 약 'Find'를 다시 클릭하면, 모든 리스트가 새로운 IP와 함께 다시 나타납니다.

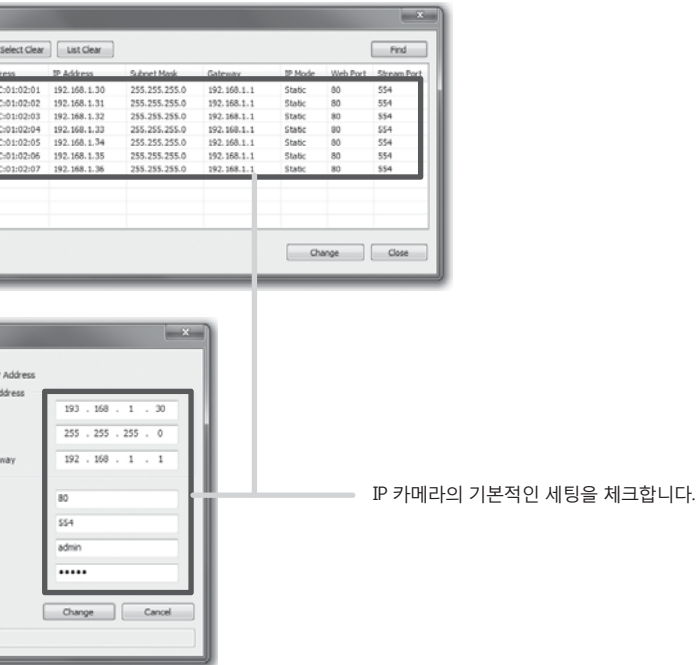

|를 사용할 때

저에 연결을 원하는 카메라의 IP 주소를 입력해 주세요. 아래와 같은 창이 나타나면 ID와 패스워드를 입력해 주세요. 기본값은 ID : admin Password : admin 입니다. 그리고 LOGIN 버튼을 눌러 주세요.

로그인

# IP 주소와 다른 세팅을 변경한 후에 'Save' 버튼을 누르면 카메라가 리부팅됩니다.

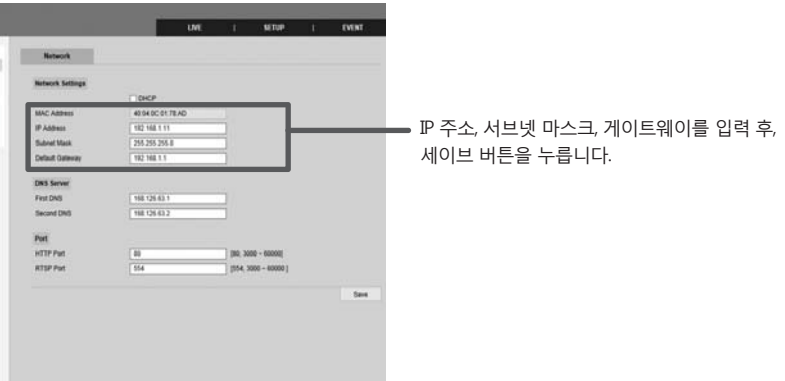

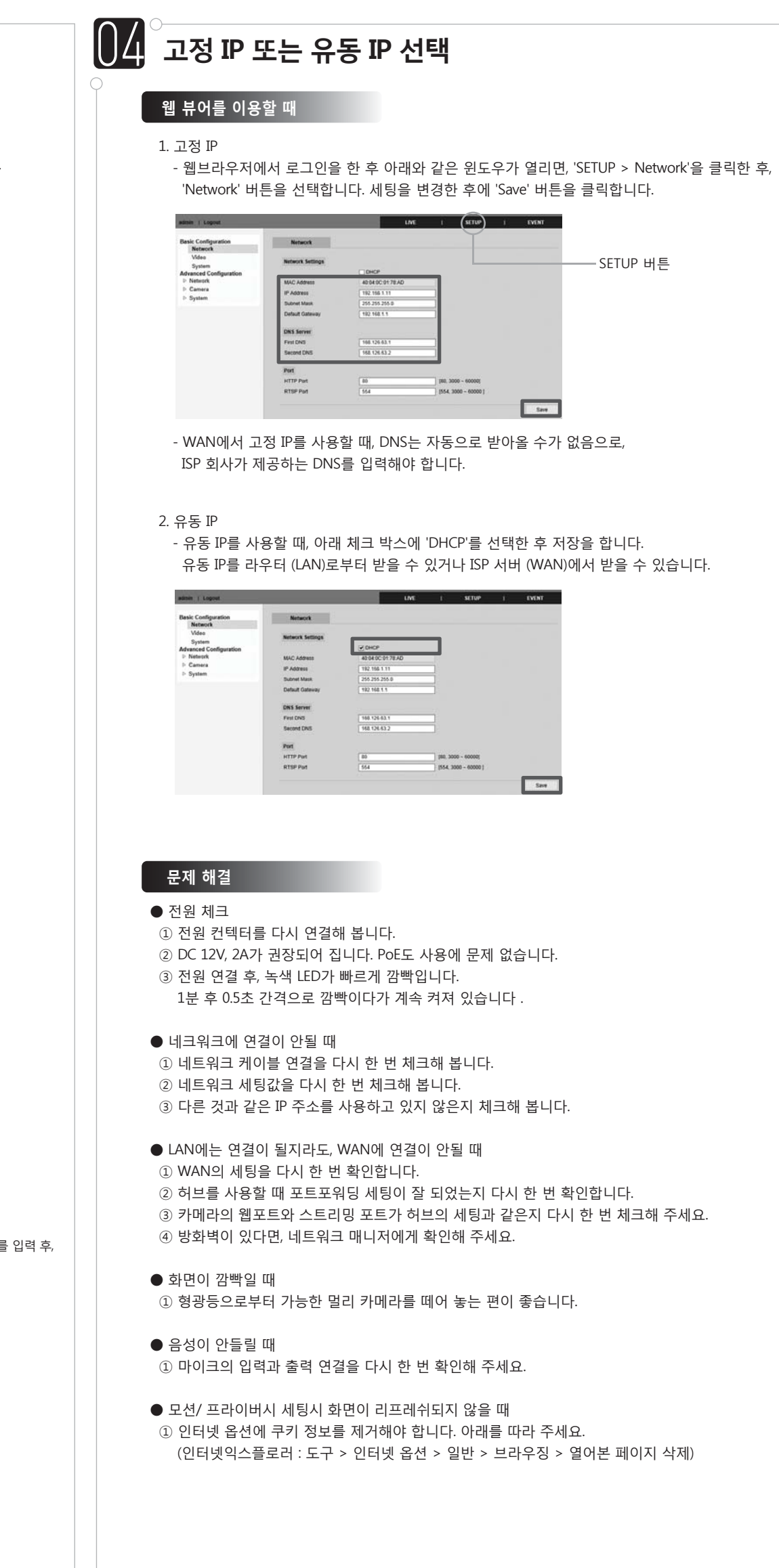